# United Van Lines (Canada) Ltd. Customer Care Department

- 7229 Pacific Circle, Mississauga, ON L5T 1S9
- Website: www.uvl.ca
- Email: <u>claims@moverone.ca</u>
- 📞 Phone: 1-800-668-5544

# How to File a Claim for your Household Goods

This guide outlines the steps to submit a claim with United Van Lines (Canada) Ltd.

#### Step 1: Get Ready

Before you start, gather the following:

- Your move documentation (Bill of Lading, Inventory Check Off Listing, Inventory of Articles Shipped, etc.).
- A list of damaged and/or missing items.
- Photos of the damaged items.

*Note:* Once your claim is submitted, it will constitute your complete and entire claim.

### Step 2: Start Your Claim Online

- Click this link: <u>Customer Login (uvl.ca)</u>
  - On the claim page, enter your:
    - o Last Name
    - Registration Number (Format: 0000-00000-00)
      - (This is labeled as "Order No." on the top right corner of your Bill of Lading)
    - Preferred Language
- Click Submit

### **Step 3: Enter Your Contact Information**

Make sure your mailing address, email, and phone number(s) are current and correct so we can reach you.

## Step 4: Add Claimed Item(s)

### Provide details for each **damaged or missing item**, including the following:

| Field             | Description                                                                                        |
|-------------------|----------------------------------------------------------------------------------------------------|
| Inventory Tag No. | From your inventory list or tag (leave blank if unknown)                                           |
| Item              | Describe the damaged or missing item                                                               |
| Primary Damage    | What is wrong with the item (select from the list)                                                 |
| Location          | Provide where on the item the damage is located (select from the list)                             |
| Comments          | Include make, model, serial number, and any other relevant details                                 |
| Date Purchased    | Provide an estimate if you are unsure                                                              |
| Original Cost     | Provide an estimate if you are unable to locate original purchase receipt                          |
| Amount Claimed    | Provide the amount you are requesting as a cash settlement or estimated replacement cost if unsure |
|                   |                                                                                                    |

• Click Enter after you fill in the information for each item and continue adding more items as needed.

### Step 5: Proceed to Submit Claim

• When all items are entered, click **Proceed to Submit**.

**Note:** Only one claim submission is allowed. Please ensure your claim is complete. Retain all items, as they may be subject to inspection. You will receive an email confirmation once your claim is submitted.

#### Step 6: Review and Submit Your Claim

- Review your completed claim and revise if needed. Also, read the Terms & Conditions.
- When finalized, click **Submit Claim**.

### Step 7: Send Photos of the Damaged Items

- Email your photos to: <a href="mailto:claims@moverone.ca">claims@moverone.ca</a>
- **Important**: Include your **full name** and **registration number** in the subject line.

Note: Email systems may limit the number or size of attachments.

**Need Help?** Our Customer Care Department is here for you.

| United 🎇                                   |                      |  |
|--------------------------------------------|----------------------|--|
| Last Name /<br>Nom de famille:*            |                      |  |
| Registration Number<br>Numero de dossier:* |                      |  |
| Language /<br>Langue:*                     | ● English ○ Français |  |
| Submit / Soumettre                         |                      |  |